#### **Introducing for Patients**

# The REMS Companion App for Smartphones

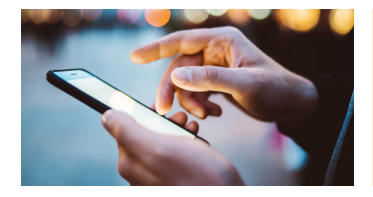

You can now complete your REMS surveys using your smartphone.

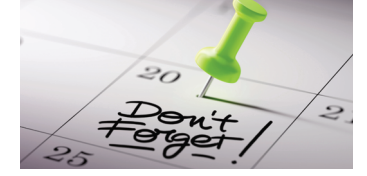

Set up notifications to receive reminders when it is time to complete your surveys.

Download the REMS Companion App to your iOS or Android smartphone.

See other side for instructions on how to download, login and use the app.

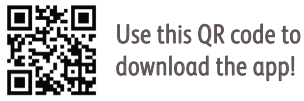

download the app!

ONC-US-2200625

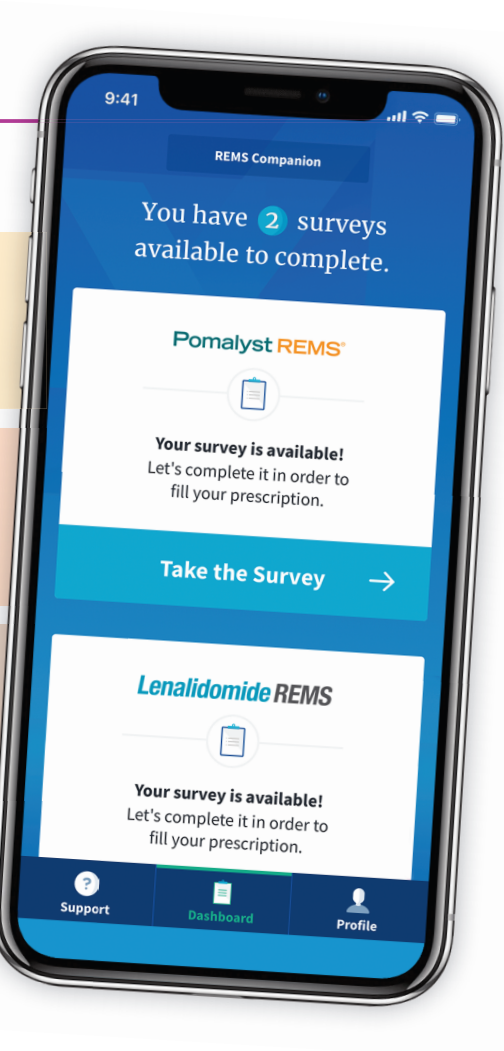

# Set Up Instructions

## First Time Accessing App

- Open Apple's App Store or Android's Google Play, search for the **REMS Companion** app. Download and install it. (Not available for iPad)
- **2** After installing, tap **REMS Companion** app to open.
- On the Welcome screen, enter the following:
  - First Name
- Date of Birth
- Last Name
- Zip Code

#### Then tap **Continue**.

You may tap the Terms of Use or Privacy Policy links to read these documents if desired.

- On the Password screen, enter your password, then tap Create Profile.
- **5** Be sure to tap **Turn On Notifications** in order to receive reminders to complete your future surveys. A pop-up will display asking to access your calendar to add future surveys. Make sure to click OK. If you do not turn on notifications, you will not receive survey reminders.

### Subsequent Logging In

- On your phone's home screen, tap the **REMS Companion** app.
- **2** On the Welcome screen enter the following: First Name 
  Last Name 
  Password Then tap **Sign In**.
- 3 The survey screen displays any surveys that are available to complete.

### Setting up Calendar Notifications

- 1 Tap **Profile** on the bottom right.
- Tap the **Calendar Sync** toggle button.
- 3 The toggle button will turn green C and "Calendar Sync is enabled" will display.

Trouble downloading the app? Call the REMS Call Center – 1.888.423.5436